## Koli Rezervasyon ve Takip Uygulamasına PDF ile Veri Yükleme Kılavuzu

Koli Rezervasyon ve Takip Uygulamasına PDF ile veri girişi için izlemeniz gereken yol bu kılavuzda açıklanmıştır. Öcelikle yükleme için kullanılacak PDF dosyasını Medula Sistemi üzerinden bilgisayarınıza indirmeniz gerekiyor. Bunun için;

Medula Sistemine girerek sol taraftaki "Eski Fatura Sorgu" seçeneğine tıklayın, sizi şu ekran karşılayacaktır;

| Eski Fatura Sorgulama    | No. March 1997   |                       |         |
|--------------------------|------------------|-----------------------|---------|
| Fatura Sorgulama         |                  |                       |         |
| Döküm No : 0             | Sorgula          | Dönem : 2023 Temmuz 🗸 | Sorgula |
| Ek Doküman Talep Edilmiş | Fatura Sorgulama |                       |         |
| Döküm No : 0             | Sorgula          |                       |         |

Bu ekranda PDF dosyasını almak istediğimiz Dönemi seçelim ve Sorgula butonuna basalım. Aşağıda yer alan ekran açılacaktır;

| öküm No : 🛛  |              | Sorgula <mark>Dö</mark>   | nem : 202 | 23 Haziran 🔽 | Sorgula                                |
|--------------|--------------|---------------------------|-----------|--------------|----------------------------------------|
| atura Listes | i            |                           |           |              |                                        |
| Döküm No     | Dönem        | Fatura Türü               | Sıra No   | Reçete Adedi | Durumu                                 |
|              | 2023 Haziran | Yurtdışı Sigortalı Normal | 1         |              | Sonlandırıldı, Kurum'a teslim edilmedi |
|              | 2023 Haziran | C Grubu Sıralı Dağıtım    | 1         |              | Sonlandırıldı, Kurum'a teslim edilmedi |
|              | 2023 Haziran | A Grubu                   | 1         |              | Sonlandırıldı, Kurum'a teslim edilmed  |
|              | 2023 Haziran | B Grubu                   | 1         |              | Sonlandırıldı, Kurum'a teslim edilmedi |
|              |              |                           |           |              |                                        |

PDF çıktısını almak istediğiniz reçete grubunun üzerine tıklayın ve aşağıda bulunan ekrana geçin;

| ski Fatura Sorgula | ma                       |                                                                                                    | Contraction in contract | A DESCRIPTION OF THE OWNER |
|--------------------|--------------------------|----------------------------------------------------------------------------------------------------|-------------------------|----------------------------|
| Fatura Sorgulama   |                          |                                                                                                    |                         |                            |
| Döküm No : 0       | Sorgula                  | Dönem : 2023 Haziran                                                                                             | Sorg                    | ula                        |
| Fatura Bilgileri   |                          | and the second second second                                                                                     |                         |                            |
| Döküm No           | :                        | Orijinal Döküm No : 0                                                                                            |                         |                            |
| Dönem              | : 2023 Haziran           | Fatura Türü                                                                                                    | : Yurtdış               | i Sigortalı Normal         |
| Sıra No            | : 1                      | Reçete Adedi                                                                                                    | • 10                    |                            |
| İlon E-Fatura G    | inder Reçete Listesi     | Yazdır Deta                                                                                                    | ay Göster               | Faturaya Doküman Ekle      |
|                    |                          | A                                                                                                    |                         |                            |
| Ek Doküman Talep   | Edilmiş Fatura Sorgulama | and the second second second second second second second second second second second second second second second | and the second          |                            |
| Döküm No : 0       | Sorgula                  |                                                                                                    |                         |                            |

Yazdır butonuna bastıktan sonra açılacak dosyayı bilgisayarınıza kaydedin. Lütfen kaydettiğiniz yeri ve dosyanın adını unutmayın, koli rezervasyon ekranında bu dosyayı yüklemek için bu bilgileri biraz sonra kullanacağız.

PDF dosyasını bilgisayarınıza kaydetti iseniz <u>https://sgkkolitakip.web.tr</u> adresine giderek giriş yapın. Açılan sayfada PDF ile Yükle alanında bulunan Dosya Seç veya Gözat butonuna basarak biraz önce bilgisayarınıza indirmiş olduğunuz PDF dosyasını seçin. Ekran görüntüsü aşağıdaki gibi olmalı;

| Hesabım Ör          | nekleme Durumunuz                                                     | Yardım               | Hakkında                                                                                         |                                 |
|---------------------|-----------------------------------------------------------------------|----------------------|--------------------------------------------------------------------------------------------------|---------------------------------|
| Koli Rezervas       | yon v2.6                                                              |                      | Ecz. TEST TEST                                                                                   | DĞLU - TEST ECZANESİ / 18340000 |
| ağlantılar, SSL güv | enlik sertifikası ile güven                                           | ce altına alıı       | nmıştır.                                                                                         |                                 |
| PDF ile Yükle       | Gözat ଲାଗ୍ଲେମ୍ବରା କୁଣ୍ଟି<br>UYARI! Rezervasyon bilgileri sadece PDF ü |                      | PDF ile Otomatik Yükle<br>f üzerinden girilecektir, ilgili alanları elle doldurmaya çalışmayınız |                                 |
| Rezervasyon Türü    | <ul> <li>Normal Rezervasyon</li> <li>İade Rezervasyon</li> </ul>      |                      |                                                                                                  |                                 |
| Reçete Grubu        | Seçiniz                                                               | ∨ <mark>E-B</mark> a | androl No:                                                                                       |                                 |
| Koli Sayısı         | 1 ~                                                                   |                      | MEDULA Döküm<br>No                                                                               |                                 |
| Medula Eczane Dö    | küm Listesi                                                           |                      |                                                                                                  |                                 |
| Reçete Adedi        |                                                                       |                      | Toplam Ödenecek                                                                                  | , 00 TL                         |
| Rezervasyon Al      |                                                                       |                      |                                                                                                  |                                 |

Bu aşamadan sonra PDF ile Otomatik Yükle butonuna basarak girilmesi gereken tüm verileri PDF dosyası üzerinden ilgili kutulara yazdırıyoruz;

| Hesabım Ö        | ernekleme Durumunuz Ya                               | rdım Hakkında                                   |                                  |  |  |
|------------------|------------------------------------------------------|-------------------------------------------------|----------------------------------|--|--|
| Koli Rezerva     | syon v2.6                                            | Ecz. TEST TEST                                  | TOĞLU - TEST ECZANESİ / 18340000 |  |  |
| nmıştır.         |                                                      |                                                 |                                  |  |  |
| PDF ile Yükle    | Gözat A GRUBU.pdf<br>UYARI! Rezervasyon bilgileri sa | e<br>gili alanları elle doldurmaya çalışmayınız |                                  |  |  |
| Rezervasyon Türi | Normal Rezervasyon     Íade Rezervasyon              |                                                 |                                  |  |  |
| Reçete Grubu     | A GRUBU V E-Bandrol No:                              |                                                 |                                  |  |  |
| Koli Sayısı      | 1 🗸                                                  | MEDULA Döküm<br>No                              | 334                              |  |  |
| Medula Eczane D  | öküm Listesi                                         |                                                 |                                  |  |  |
| Reçete Adedi     | 291                                                  | Toplam Ödenecek                                 | 292144 , 29 TL                   |  |  |
| Rezervasyon Al   |                                                      |                                                 |                                  |  |  |

İşlemlere Rezervasyon Al butonu ile devam ediniz. PDF dosyası ile yükleme yaparken bir hata ile karşılaşırsanız lütfen (216) 421-1313 dahili 21189 numaralı telefondan Ecz. Bedreddin Şahbaz ile görüşünüz.

İyi çalışmalar..